# **VISITENKARTEN SELBST ERSTELLEN**

## Schritt 1: Bestellseite aufrufen

Um das Bestellformular zu erreichen, rufen Sie in Ihrem Browser die Webseite https://visitenkarten.uni-wuppertal.de auf.

#### Systemvoraussetzungen

Bitte versichern Sie sich, dass Sie über einen aktuellen Browser verfügen, wie Firefox, Chrome, Edge oder Safari.

Empfehlenswert ist die Nutzung des Dienstes über einen Desktop-Rechner und nicht über ein Smartphone.

#### Schritt 2: Visitenkarte erstellen

Klicken Sie auf den Button "Neue Visitenkarte erstellen", um eine Visitenkarte anzulegen.

| BERGISCHE<br>UNIVERSITÄT<br>WUPPERTAL                                                                                                    | Visitenkartengenerator Verw                                                                                       | iltung Q     |
|----------------------------------------------------------------------------------------------------|----------------------------------------------------------------------------------------------------|--------------|
| Herzlich willkommen auf den Seiten des Visitenkartengenerators!                                                                                                    |                                                                                                    |              |
| Hier haben Sie die Möglichkeit Ihre persönliche Visitenkarte zu erstellen.                                                                                                    |                                                                                                    |              |
| Basierend auf Erfahrungswerten der vergangenen Jahre und aufkommenden Wünschen nach Optimierung hat<br>überarbeitet. Neu ist die Hälfteteilung der Vorderseite. Sie ist nicht mehr nur unigrün mit Logo, sondern bietet je<br>Abteilung/Fakultät etc., der Sie angehören. Dadurch haben wir Platz für ein großzügigeres Textfeld mit längerer | ben wir die Gestaltung unserer Visiten<br>etzt auch eine Fläche für die<br>n Inhalten auf der Rückseite geschaffe | karten<br>n. |
| Sie haben zusätzlich die Möglichkeit, Ihre Privatadresse mit aufzunehmen oder eine Postadresse anzugeben. A<br>sofern zulässig und im Visitenkartengenerator hinterlegt, ist weiterhin möglich.                                                                                                    | uch die Verwendung eines Zweitlogo                                                                                | З,           |
| Sie können wie gewohnt Visitenkarten in englischer Sprache generieren.                                                                                                    |                                                                                                    |              |
| Durch die Vorgabe der Organisationseinheiten im Dropdown-Menü wird die Vorderseite Ihrer Visitenkarte autor<br>noch die Möglichkeit, die Abteilung/den Bereich Ihrer Organisationseinheit, den Lehrstuhl/das Institut der Fakult                                                                                                    | natisch generiert. Zusätzlich haben S<br>lät auf der Vorderseite mitanzugeben                                     | e            |
| Achten Sie bei allen Angaben auf die korrekte Schreibweise. Für Telefonnummern ist bspw. nur eine einheitliche<br>Erklärungen finden Sie in der Eingabemaske.                                                                                                    | e Schreibweise zulässig. Entsprechen                                                                              | le           |
| Das große Textfeld für Adresse, Telefonnummern etc. darf insgesamt maximal acht Zeilen umfassen inklusive e<br>Postanschrift. Abgesehen von den Pflichtangaben können Sie selbst entscheiden, welche Informationen Sie au<br>Optimalerweise schöpfen Sie die maximale Zeilenanzahl nicht aus. So bleibt die Visitenkarte übersichtlich.       | iner möglichen Privatadresse oder<br>f Ihrer Karte haben möchten.                                                 |              |
| Neue Visitenkarte erstellen                                                                                                    | Anlei                                                                                                    | tung         |
|                                                                                                    |                                                                                                    |              |

In den Voreinstellungen können Sie die Visitenkarten-Sprache auswählen. Deutsch ist voreingestellt, zusätzlich haben Sie noch die Möglichkeit, englischsprachige Visitenkarten zu erstellen. Im Dropdown-Menü wählen Sie bitte die Organisationseinheit aus, der Sie angehören.

| BERGISCHE<br>UNIVERSITÄT<br>WUPPERTAL                         |                                                                 | Visitenkartengenerator Verwaltung <b>Q</b>                     |
|---------------------------------------------------------------|-----------------------------------------------------------------|----------------------------------------------------------------|
| Visitenkartengen                                              | erator                                                          |                                                                |
| Voreinstellungen                                              |                                                                 |                                                                |
| Um mit dem Bestellprozess zu be<br>Felder sind Pflichtfelder. | innen, wählen Sie bitte Ihre Organisationseinheit und die gewün | schte Sprache der Visitenkarte. Alle mit Stern* gekennzeichnet |
| Visitenkarten-Sprache                                         | deutsch 🗘                                                       |                                                                |
| Organisationseinheit*                                         | bitte wählen                                                    | \$                                                             |
|                                                               |                                                                 |                                                                |
|                                                               |                                                                 | Weiter                                                         |

Nun erscheint eine Vorschau Ihrer Visitenkarte. Die Vorderseite, links oben zu sehen, ist schon mit Ihrer Organisationseinheit vorbelegt. Darunter befinden sich Ihre möglichen Ausfüllfelder. Sie können zusätzlich zu Ihrer Organisationseinheit noch eine Abteilung oder einen Bereich angeben. Maximal vier Zeilen sind hier i. d. R.möglich. Sollten diese nicht ausreichen, stehen Ihnen auf der Rückseite der Visitenkarte im Feld "Funktion", unter ihrem Namen, zwei weitere Zeilen zur Verfügung.

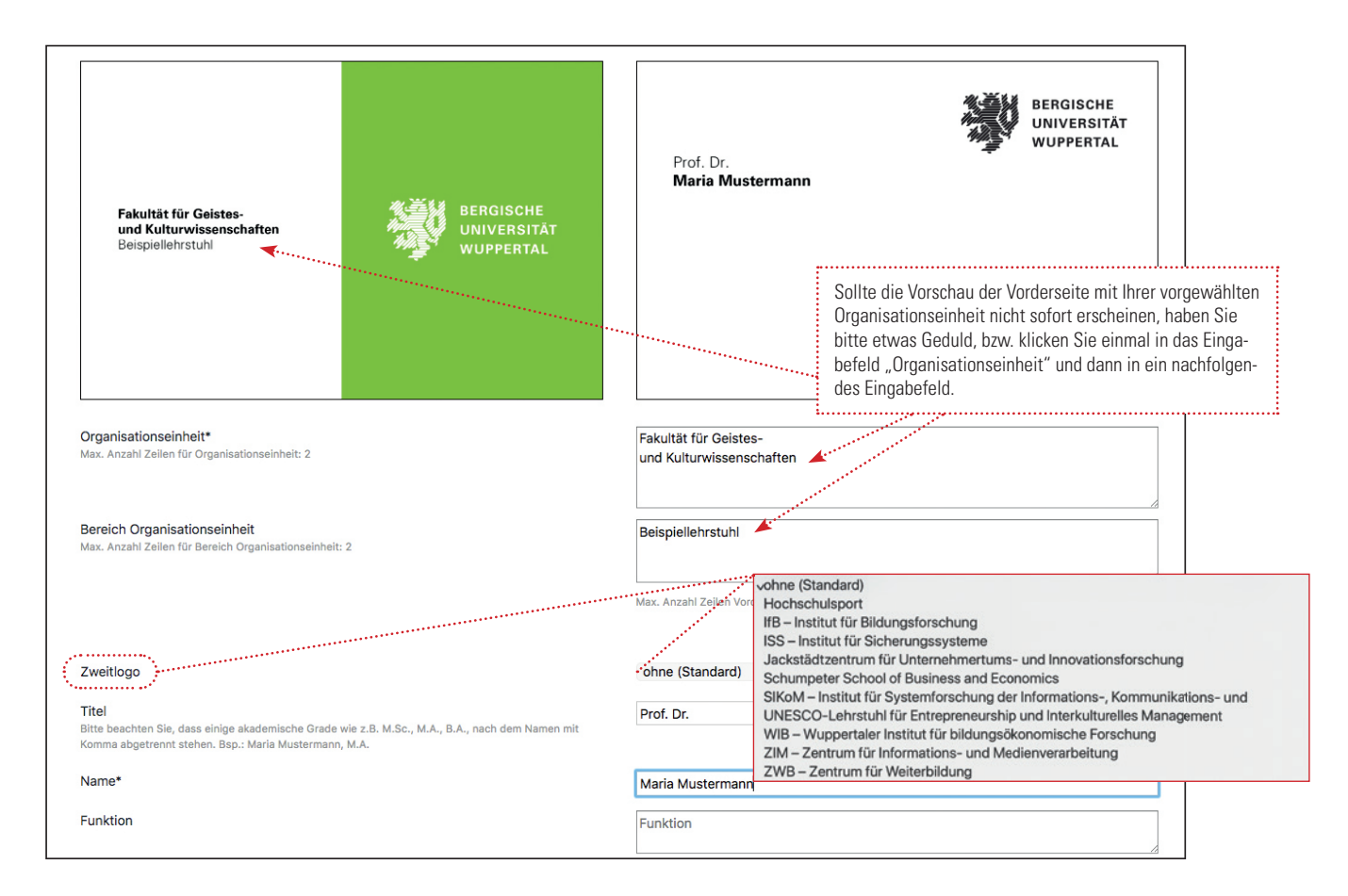

Füllen Sie nun die Felder aus, die auf Ihrer Visitenkarte aufgeführt werden sollen. Felder, die mit einem \* gekennzeichnet sind, sind Pflichtfelder. Rechts oben sehen Sie eine Vorschau der Rückseite Ihrer Visitenkarte, so wie Sie sie aktuell ausgefüllt haben.

Sie haben die Möglichkeit ein von uns freigegebenes Zweitlogo (Logo der Organisationseinheit, der Sie angehören) auszuwählen, sofern vorhanden. Alle zulässigen Logos befinden sich im entsprechenden Dropdown-Menü.

Achten Sie auf korrekte Schreibweisen und Formatierungen, so wie sie in den Eingabefeldern vorgegeben werden.

Zusätzlich haben Sie noch die Möglichkeit, eine Privatanschrift oder Postadresse anzugeben. Hierfür stehen Ihnen maximal zwei Zeilen zur Verfügung, wenn Sie damit die Gesamtzeilenzahl von acht Zeilen nicht überschreiten.

| Zeilen hinzufügen                                                     | Nein Privatadresse Postadresse        |
|-----------------------------------------------------------------------|---------------------------------------|
| Straße und Hausnummer                                                 |                                       |
| PLZ                                                                   |                                       |
| Ort                                                                   |                                       |
| Telefon<br>Verwenden Sie bitte folgende Formatierung: +49 202 1234567 | +49 202 4391234                       |
| Mobil<br>Verwenden Sie bitte folgende Formatierung: +49 179 1234567   | +49 179 1234567                       |
| Zurück                                                                | Bitte korrekte Formatierung beachten! |

#### Schritt 3: Daten prüfen

Haben Sie alle gewünschten Daten eingegeben, klicken Sie auf "Weiter" und gelangen so zur Vorschau Ihrer Visitenkarte. Prüfen Sie alle Angaben nochmals auf Richtigkeit.

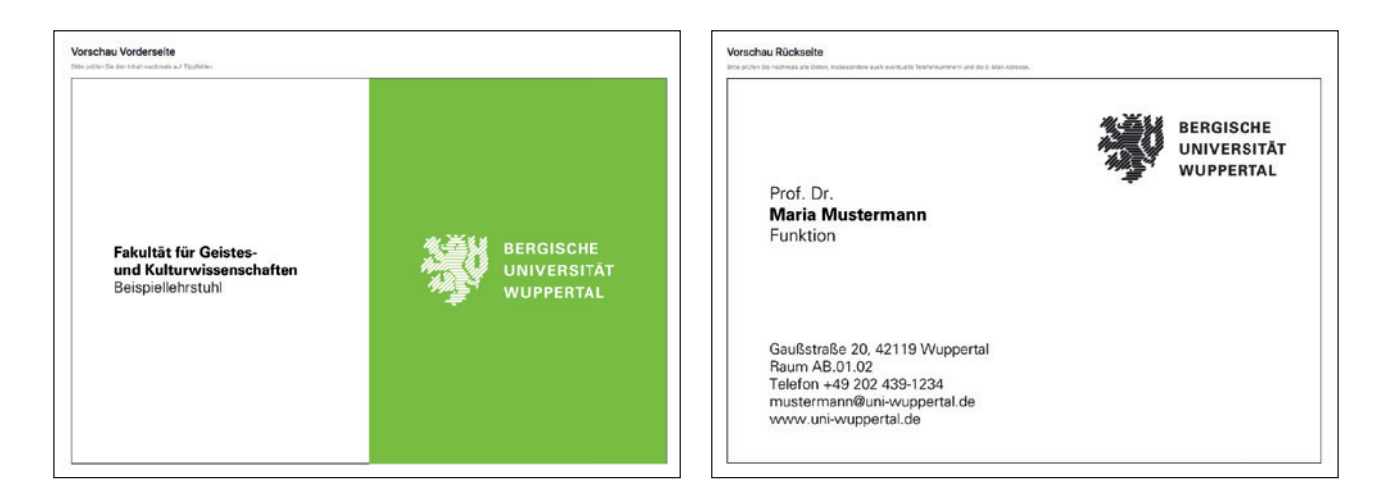

#### Schritt 4: Bestellen

-

Geben Sie unter "Bestelloptionen" die Stückzahl an (Einheiten zu je 100 Stück). Eine Eilbestellung gegen Aufpreis ist hier ebenfalls möglich. Der Auftrag mit Eilbestellung bezieht sich lediglich auf eine beschleunigte Druckproduktion (in der Regel zwei Arbeitstage nach Eingang der Druckdaten in der Druckerei). Bitte setzen Sie sich mit der\*dem Zuständigen Ihrer Organisationseinheit in Verbindung, die\*der Ihre Druckdaten vor Weiterleitung an die Druckerei noch inhaltlich prüfen und freigeben muss, um bei ihr\*ihm eine bevorzugte Bearbeitung zu erwirken.

| Bestelloptionen                                  |                                                                                                    |
|--------------------------------------------------|----------------------------------------------------------------------------------------------------|
| Menne                                            | 100 1                                                                                                    |
| Wenge                                            |                                                                                                    |
| Bestelltyp                                       | O Normal                                                                                                    |
|                                                  | Bei Standardbestellung kann die Lieferung der Visitenkarten bis zu drei Wochen dauern, da hre Bestellung<br>zunächst intern auf Zulässigkeit geprüft und dann zum Druck versendet wird. Nach Produktion der<br>Visitenkarten werden diese einmal wöchertlich an die Universität geliefert.                                                                                                    |
|                                                  | ○ Elibestellung (+15 €)                                                                                                    |
|                                                  | Der Auftrag mit Elibestellung bezieht sich lediglich auf eine beschleunigte Druckproduktion (in der Regel<br>zwei Arbeitstage nach Eingang der Drucksten in der Druckeren). Bitte setzen Sie sich mit der dem<br>Zuständigen Hrero Grasinastionseinheit in Verbindung, die "der hre Druckstaten vor Weiterleitung an die<br>Druckerei noch inhaltlich freigeben muss, um bei ihr*ihm eine bevorzugte Bearbeitung zu erwirken. |
| E-Mail-Adresse zur Bestellbestätigung            | mustermann@uni-wuppertal.de                                                                                                    |
| Kostenstelle                                     | X00000000                                                                                                    |
|                                                  | Achten Sie auf die Finanzierungsfähigkeit der Kostenstelle für Visitenkarten.                                                                                                    |
| Preis                                            | 20.00€                                                                                                    |
| zzgl. MwSt., inkl. Versandkosten                 | 20,00 0                                                                                                    |
| Ich akzeptiere die Hinweise zum Datenschutz.     |                                                                                                    |
| Ich habe alle Angaben auf Richtigkeit überprüft. |                                                                                                    |
| Zurück                                           | Kaufen                                                                                                    |

Im Feld "E-Mail-Adresse zur Bestellbestätigung" ist Ihre E-Mail-Adresse aus den Visitenkartendaten voreingetragen. An diese Adresse wird die Bestellbestätigung versandt. Wünschen Sie, die Bestätigungsmail an eine andere Adresse zugesendet zu bekommen, können Sie diese im Eingabefeld ändern.

Vor Abschluss des Bestellvorgangs ist jetzt noch die Angabe der korrekten Kostenstelle für Ihre Bestellung vonnöten. Achten Sie bitte darauf, dass Visitenkarten aus dieser Kostenstelle finanzierungsfähig sind! Wenn Sie die Allgemeinen Geschäftsbedingungen und die Hinweise zum Datenschutz akzeptiert und die Angaben in der Vorschau Ihrer Visitenkarte auf Richtigkeit geprüft haben, können Sie kostenpflichtig bestellen.

### Wie geht es weiter?

Sie erhalten eine Bestätigungsmail an die von Ihnen angegebene E-Mail-Adresse, dass im System Ihre Bestellung angekommen ist und die\*der Zuständige Ihrer Organisationseinheit den Inhalt kontrollieren wird.

Zeitgleich erhält die\*der Zuständige Ihrer Organisationseinheit ebenfalls eine Benachrichtigungsmail. Sie\*er prüft dann Ihre Angaben auf Zulässigkeit und gibt den Bestellvorgang frei. Sie erhalten eine zweite Bestätigungsmail, dass Ihre Visitenkarte für den Druck freigegeben ist und in Produktion geht.

Falls die Bestellung nicht freigegeben werden konnte (z. B. wegen einer falsch ausgewählten Organisationseinheit oder sachlich falscher Angaben), erhalten Sie ebenfalls eine Benachrichtigungsmail mit einem entsprechenden Link zu Ihrer Visitenkartenbestellung. Sie können dann die entsprechenden Angaben korrigieren und die Bestellung erneut absenden. Nach erfolgter Korrektur erhalten Sie wiederum eine Bestätigungsmail.

Bis zur Lieferung der Visitenkarten können anschließend bis zu 14 Tage vergehen. Einmal wöchentlich werden produzierte Visitenkarten an die Universität weitergeleitet.

Sie erhalten die Visitenkarten über die Hauspost an Ihre Dienstadresse. Die Lieferung der Visitenkarten erfolgt i.d. R. mittwochs an das Rektorat und wird dann an die\*den Besteller\*in weitergeleitet.

#### Schritt 5: Zahlung

Nach Erhalt der Lieferung prüfen Sie Ihre Visitenkarten bitte auf Richtigkeit.

Da die Rechnungserstellung der Druckerei über eine Sammelrechnung erfolgt, erhalten Sie keine gesonderte Rechnung für Ihre Bestellung. Die "sachlich richtig"-Zeichnung Ihrer Rechnung erfolgt in diesem Fall über die Grafikabteilung, die die Sammelrechnung empfängt.

Sie brauchen kein zusätzliches Formular oder einen Beschaffungsauftrag auszufüllen!